# <u>True ID สำหรับ True iService</u>

## <u>Contents</u>

| True ID สำหรับบริการ True iService            | 1 |
|-----------------------------------------------|---|
| True ID คืออะไร                               | 1 |
| การสมัคร True ID                              | 1 |
| 1) ระบบลงทะเบียนให้โดยอัตโนมัติ               | 1 |
| 2) การลงทะเบียนด้วย E-mail Address            | 2 |
| 3) การลงทะเบียนด้วยเลขหมายทรูมูฟหรือทรูมูฟเอช | 4 |

# <u>True ID สำหรับบริการ True iService</u>

True iService คือ ช่องทางอำนวยความสะดวกสำหรับลูกค้า ในการเข้าถึงบริการและผลิตภัณฑ์ด่างๆ ในกลุ่มทรู ไม่ว่าจะเป็นการตรวจสอบยอดการใช้งาน ประวัติใบแจ้งค่าบริการ ชำระค่าบริการ เดิมเงิน สมัครแพ็กเกจ เสริม ตรวจสอบข้อมูลส่วนตัวได้ด้วยตัวคุณเองในรูปแบบออนไลน์

เพื่อความปลอดภัยในการทำธุรกรรมต่างๆ และการตรวจสอบข้อมูลส่วนตัวของคุณ คุณจะต้องทำการ Log-in เข้าสู่ระบบ True iService ด้วย Username และ Password ซึ่งเรียกว่า "<u>True ID</u>"

## <u>True ID คืออะไร</u>

**True ID** คือ Username สำหรับลูกค้าเพื่อเชื่อมต่อเข้าใช้บริการและผลิตภัณฑ์ในกลุ่มทรูแบบครบวงจร ไม่ว่าจะเป็นการตรวจสอบค่าใช้บริการและข้อมูลส่วนตัวด้วยตนเอง การเดิมเงิน ชำระค่าบริการ ดูและดาวน์โหลด คอนเทนต์ หรือการทำธุรกรรมออนไลน์ต่างๆ นอกจากนี้ ลูกค้ายังจะได้รับสิทธิพิเศษจากบริการและผลิตภัณฑ์ต่างๆ ในกลุ่มทรูอีกด้วย

### <u>การสมัคร True ID</u>

ลูกค้าทรูมูฟ เอชจะสามารถมี True ID Username และ Password ได้ 3 วิธี ดังนี้

 <u>ระบบทำการลงทะเบียนให้โดยอัตโนมัติ</u>: ดั้งแต่เดือนเมษายน 2555 ลูกค้าทรูมูฟเอชแบบรายเดือน และแบบเดิมเงินที่เปิดใช้บริการใหม่ จะได้รับแจ้ง True ID Username และ Password ผ่านทาง SMS

#### <u>ตัวอย่างข้อความ SMS ที่แจ้ง True ID Username & Password</u>

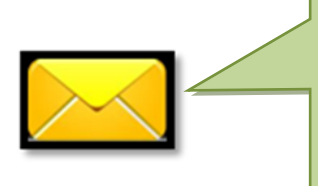

ยินดีต้อนรับสู่ทรูมูฟ เอช ศูนย์บริการลูกค้าทุกวัน 24 ชม.โทร 1331 และเราขอแนะนำ True ID เพื่อเข้าใช้บริการ แอพพลิเคชัน บริการ ออนไลน์ต่างๆของทรู พร้อมรับสิทธิพิเศษได้ที่ http://www.truemove-h.com/mylife โดย <u>True ID ของคุณคือ</u> <u>หมายเลขโทรศัพท์ xxxxxxxxx และรหัสผ่านคือ xxxx</u>

<u>หมายเหตุ :</u> สำหรับลูกค้าปัจจุบันที่ยังไม่เคยลงทะเบียนสมัคร True ID มาก่อน ขอแนะนำให้คุณ ลงทะเบียนโดยใช้ E-Mail Address เพื่อเข้าใช้งาน 2) การลงทะเบียนด้วย E-Mail Address : เหมาะสำหรับลูกค้าที่ใช้อุปกรณ์เชื่อมต่อที่ไม่สะดวกรับ SMS เช่น iPad, Air card บางรุ่น หรือกรณีที่ลูกค้าสะดวกเข้าใช้บริการ True iService ผ่านการเชื่อมต่อระบบ อินเตอร์เน็ต ซึ่งเมื่อลูกค้าลงทะเบียนด้วย E-Mail Address แล้ว ระบบ True iService จะส่งข้อมูลสำคัญหรือ ข่าวสารต่างๆ ผ่านทาง E-Mail ดังกล่าวแทนการส่ง SMS

การลงทะเบียน True ID ด้วย E-Mail Address สามารถทำได้ 2 แบบ คือ

- การลงทะเบียนผ่าน True iService Application
- การลงทะเบียนผ่าน True iService Web

#### <u>2.1 การลงทะเบียนผ่าน True iService Application</u>

ทำการเชื่อมต่ออินเตอร์ผ่าน 3G/EDGE/GPRS และเปิด True iService Application เพื่อทำการ ลงทะเบียนได้โดยทำตามขั้นตอนดังนี้

2.1.1 คลิกที่ปุ่ม Sign Up By E-Mail

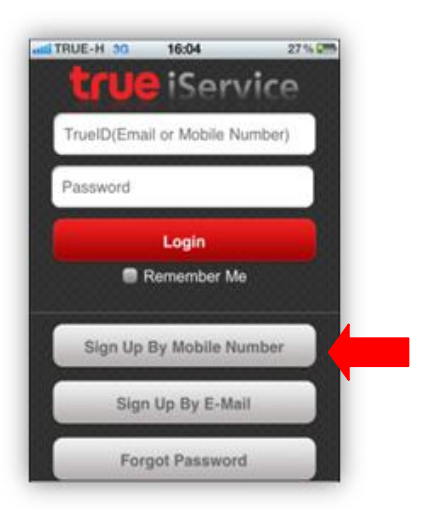

- 2.1.2 ใส่ E-Mail Address โดย E-Mail ดังกล่าวต้องไม่ เคยใช้ลงทะเบียนเพื่อขอรับ True ID มาก่อน
- 2.1.3 กำหนดรหัสผ่านลงในช่อง Password
- 2.1.4 ใส่รหัสผ่านลงในช่อง Confirm Password อีกครั้ง
- 2.1.5 ใส่ชื่อ-นามสกุล ลงในช่อง Name และ Last Name
- 2.1.6 ใส่หมายเลขบัตรประจำตัวประชาชนลงในช่อง ID Card โดยหมายเลขบัตรประชาชนดังกล่าวต้องไม่ เคยใช้ลงทะเบียนเพื่อขอรับ True ID มาก่อน เช่นกัน
- 2.1.7 คลิกที่ปุ่ม Sign Up

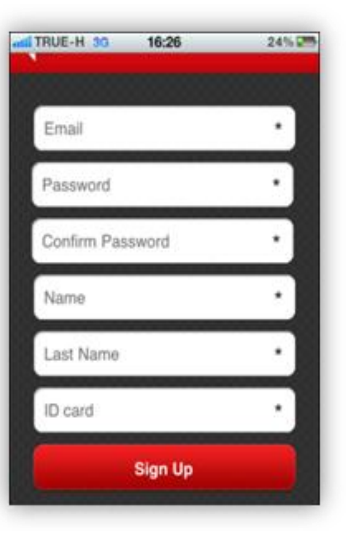

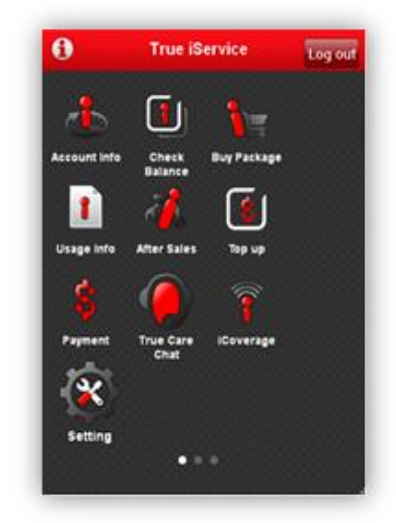

2.1.8 เริ่มใช้บริการ True iService ได้ทันที

#### <u>2.2 การลงทะเบียนผ่าน True iService Web</u>

้คุณสามารถลงทะเบียนผ่านเว็บไซต์ www.trueiservice.com ได้โดยทำตามขั้นตอนดังนี้

2.2.1 คลิกที่ปุ่ม Register ซึ่งอยู่ด้านบนขวาของเว็บไซต์

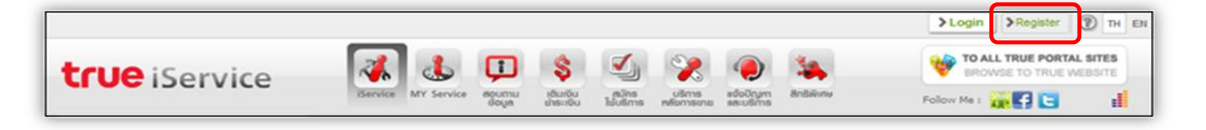

- 2.2.2 ในส่วนของ Register ทำการคลิกที่ช่องสี่เหลี่ยมด้านหน้า ยอมรับเงื่อนไขการให้บริการ ให้ปรากฏเครื่องหมายถูก จากนั้นทางด้านขวามือใส่รายละเอียดเพื่อสมัครบริการ ดังนี้
   ช่อง อีเมล์ : ใส่ E-mail Address (โดย E-Mail ดังกล่าวต้องไม่เคยใช้ลงทะเบียนเพื่อขอรับ True ID มาก่อน)
  - ช่อง รหัสผ่าน : กำหนดรหัสผ่านของคุณ ช่อง ยืนยันรหัสผ่าน : ใส่รหัสผ่านอีกครั้ง
  - ของ ยื่นยนรหลุ่ด เนิง เลงหลุด เนิ ข่อง ชื่อ : ใส่ชื่อของคณ
  - ช่อง นามสกุล : ใส่นามสกุล

ก่อนเช่นกัน)

้ ช่อง หมายเลขบัตรประชาชน : ใส่หมายเลขบัตรประชาชน 13 หลัก (โดยหมายเลขบัตรประชาชนดังกล่าวต้องไม่เคยใช้ลงทะเบียนเพื่อขอรับ True ID มา

|                                                                                                    |                                                                                                    |                                                                                                    | >Login >Register () TH EN |
|----------------------------------------------------------------------------------------------------|----------------------------------------------------------------------------------------------------|----------------------------------------------------------------------------------------------------|---------------------------|
| true iService                                                                                                    | 😱 🕹 💷 🕴                                                                                                    | s 🗹 👷 🍙 🐛                                                                                               | TO ALL TRUE PORTAL SITES  |
| i o ibervice                                                                                                    | iService MY Service agumu idu                                                                                                    | ມອິນ ສະບັກຣ ບຣິກາຣ ຂອບປີກາກ ສິກສິນໂທນ<br>ເຫວັນ ໃຊ້ນຣິກາຣ ກອັດກາຣທາລ ຂອບເຮົາກຣ                           | Follow Me : 🙀 💽 👔         |
| Log in                                                                                                    |                                                                                                    |                                                                                                    |                           |
| Login:                                                                                                    | True ID หรือ Email ของคุณ                                                                                                    |                                                                                                    | Login                     |
|                                                                                                    | TrueID คือ Email Address ที่ได้ละทะเมือนไ<br>truelife.com, true-u.comหรือหมายเลขไหร<br>ผ่านช่องทางโทรศักท์มืออือ                                                                                                    | .inสัม service.truelfe.com,<br>สัทท์ที่ได้สมัครสมาชิก TrueService<br>> สัมหรัสผ่าน?                     |                           |
| Register                                                                                                    |                                                                                                    |                                                                                                    |                           |
| ข้อตกลงการให้บริการ                                                                                                    |                                                                                                    | สมัครสมาชิก                                                                                             |                           |
| <ol> <li>ເຮັດປະແລະຮ້ອຍກອກກຳປາ</li> <li>ເຮັດປະເທດເຮັດອາກອາກຳປາ</li> <li>ເຮັດປະການ ເຮັດເຮັດປະການ ເປັນເຮັດປະການ ເປັນເຮັດ</li> <li>ເຮັດປະການ ເຮັດປະການ ປະຫຍຸປະການ ປະຫຍຸປະການ ປະປະການ ປະຫຍຸປະການ ປະປະການ ປະປູບປະການ ປະປູປະການ ປະປະປະການ ປະປູປະການ ປະປູປະປູບປະການ ປະປຸປະການ ປະປູປະປູບປະການ ປະປູປະການ ປະປູປະການ ປະ</li></ol> | ทำเว็บไซส์<br>เกือสมันสมนโลงระบบกลัยส์<br>มันอะที่ห้อเรือนไซนอร์ชอกละ<br>การเข้าใช้เป็นไซนอร์ชอกละ<br>การเข้าใช้เป็นสมร์ ทั้งนี้ การเข้า<br>ปฏิบัติอาณ์อนไซนสร้อยกละ<br>ขณะอิ่นไขนอร์ชอกละขอ<br>ส์นี้<br>เป็นสมาชิกออนไลม์สามารอล้ะ<br>เสร็นในเป็นไซน์อาทิเช่น กระ                                                                                                    | อัเมด์ : "<br>รงรัสผ่าน : "<br>ยืนยันหรัสผ่าน : "<br>ชื่อ : "<br>นามสกุด : "<br>พบบนตองโลรโลรารระบะ : " |                           |
| 🗌 ยอมรับเงื่อนไขการให้บริการ                                                                                                    | A REAL PROPERTY OF A REAL PROPERTY OF A REAL PROPER | 0000 COO                                                                                                |                           |

#### 2.2.3 คุณสามารถเริ่มใช้งาน True iService ได้ทันที

| ing anonu shuku alba ulona shukun antakina Polov Met 🔐 💽 🖬 |
|------------------------------------------------------------|
| i dannauðnir s                                             |
|                                                            |
|                                                            |
|                                                            |
|                                                            |
|                                                            |
| หมายเลขมริการ<br>029748400                                 |
| ธอสสำหรักระ:<br>123.05 มาพ                                 |
|                                                            |

<u>หมายเหตุ</u>: กรณีที่ลูกค้าทำการลงทะเบียนด้วย E-Mail Address สำเร็จแล้ว หากลูกค้าไม่ได้ Log in ภายในเที่ยงคืน ของวันถัดไป เมื่อลูกค้า Log in อีกครั้ง จะมีการแจ้งเดือนให้ลูกค้าทำการยืนยันการลงทะเบียน True ID โดยลูกค้า จะด้องคลิก URL Link ที่ระบบส่งให้ทาง E-Mail Address ที่ได้ลงทะเบียนไว้ จึงจะเข้าใช้บริการ True iService ได้

<u>3) การลงทะเบียนด้วยเลขหมายทรูมูฟหรือทรูมูฟเอช</u>: กรณีที่คุณเคยใช้หมายเลขโทรศัพท์ทรูมูฟ หรือทรูมูฟเอชของคุณลงทะเบียนขอรับ True ID ก่อนเดือนเมษายน 2555 คุณสามารถนำหมายเลขโทรศัพท์ ดังกล่าวพร้อมรหัสผ่าน (Password) ที่เคยได้รับ นำมาใช้ Log in เพื่อเข้าใช้งาน True iService ได้โดยไม่ ต้องลงทะเบียนใหม่

<u>Tip</u> : กรณีที่คุณลืมรหัสผ่าน คุณสามารถคลิกที่ปุ่ม Forgot password เพื่อขอรับรหัสผ่านใหม่ได้